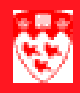

# How to view, modify or create a person

| Overview                              |                                                                                                    |  |  |  |
|---------------------------------------|----------------------------------------------------------------------------------------------------|--|--|--|
|                                       | The Personal Information Form (GYAIDEN) allows users to add and main-<br>tain records of persons. Person records contain biographical data and other<br>pieces of information that are the foundation of Banner.                                                                                                    |  |  |  |
| The value of<br>the data you<br>enter | The record creation process is key to the functioning of all three Banner systems. Once you create a record of an applicant, a student, an employee, or another recognized Banner type, name, birth date, Social Insurance Number and gender information can no longer be updated on this form. Any changes to these fields must be made centrally by the Human Resources (HR) or Admissions Recruiting and Registrars (ARR) offices. As such, the type of information and the way it is entered must rigorously adhere to accepted Banner standards in order to permit efficient use of the Banner/Minerva system as a whole. |  |  |  |
| Required reading                      | Please read about these data-entry standards with some illustrative examples in the following downloadable document:                                                                                                    |  |  |  |
|                                       | http://www.is.mcgill.ca/minerva/Documentation/data_entry_standards.pdf                                                                                                    |  |  |  |
| Ensuring data<br>is discrete          | Whenever you set out to create a record in GYAIDEN, always execute a query to determine that the person does not already exist in the system. Duplicating records on Banner strongly affects ability of the database to function properly. Each person record created must be a single discrete entry. If not, users will not be certain which record to access or which record to modify, and at least the very least doubles the data-entry work-load.                                                                                                    |  |  |  |
|                                       | By querying for potential duplicates before creating a record, you protect<br>against multiple records. If the person exists, then you can simply select<br>the corresponding ID number to access the record. If the person does not<br>exist, you can begin the process of creating a new record.                                                                                                    |  |  |  |
| What to<br>remember                   | 1 Following data entry standards when using GYAIDEN allows Banner to function more efficiently.                                                                                                    |  |  |  |
|                                       | <ul> <li>Performing exhaustive queries to find potential duplicates on Banner ensures clear and precise data systems.</li> </ul>                                                                                                    |  |  |  |

| How to view and modify existing records |
|-----------------------------------------|
|-----------------------------------------|

#### How to view and modify existing records

Accessing3Enter GYAIDEN in the Go To... field on the Main Menu or choose therecordedStudent FastTrack Menu > Registration FastTrack menu > Per-<br/>son Creation [GYAIDEN].

| 🙀 Personal Information Form | GYAIDEN [1.9] 000000000000000000000000000000000000 |              |   |
|-----------------------------|----------------------------------------------------|--------------|---|
| ID:                         |                                                    | Generate ID: | ÷ |

4 Enter the ID for the record you wish to view. (The name will automatically appear.)

| 🙀 Personal Information    | Form GYAIDEN [1.9] 000000000000000000000000000000000000 | ***********************                 |
|---------------------------|---------------------------------------------------------|-----------------------------------------|
| ID: 260286065 ▼           | Sophie Williams                                         | Generate ID: 🔮                          |
|                           | 5 Next Block To Current Information.                    |                                         |
| Current Identification Al | ternate Identification Address Emergency Contact        |                                         |
| ID: 260286065 Name        | a Type: BRTH V Birth Name/Maiden Name SSN/SIN/TIN:      | Search by Perm Code:                    |
|                           |                                                         | ID and Name Source                      |
| Last Name:                | Williams                                                | Last Update                             |
| First Name:               | Sophie                                                  | User: AVICTO                            |
| Middle Name:              |                                                         | Activity Date: 27-MAR-2007              |
| Prefix:                   | Ms                                                      | Origin: GYAIDEN                         |
| Suffix:                   |                                                         |                                         |
| Preferred First Name:     |                                                         | Original Creation                       |
| Full Legal Name:          | Sophie Williams                                         | User: AVICTO                            |
| Marital Status:           | S 💌 Single                                              | Create Date: 27-MAR-2007                |
| Birth Date:               | 27-MAR-1986 🗰 Age: 21                                   | Biographic Source                       |
| Gender:                   | Female V                                                | Last Update                             |
| Deceased Date:            | Deceased Age:                                           | User: AVICTO Activity Date: 27-MAR-2007 |

Last updated: April 10, 2007 Source: ICS Documentation How to view and modify existing records

6

### 

#### Viewing or modifying information

Modify the values that you require and save your change by pressing F10 or clicking the **Save** 📄 button.

Click on one of the Tabs to view or modify information about the address and the emergency contact.

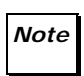

The values found in some fields may not be modifiable on this form. Special access is required to change SIN, gender, birth dates and names saved on record.

How to create a new person record

#### How to create a new person record

| Before you<br>start                           | Before you proceed, you must perform a query to ensure that information you wish to enter does not duplicate existing records:                                                                                                    |  |  |  |
|-----------------------------------------------|----------------------------------------------------------------------------------------------------|--|--|--|
|                                               | <ul> <li>On the GYAIDEN form click  beside ID to search for the record, using<br/>the Person Search form (GVIFIDN).</li> </ul>                                                                                                    |  |  |  |
|                                               | If the record appears on the system, select it in GVIFIDN to bring the person's name and ID into the GYAIDEN form. Make the necessary modifications as described in Viewing and modifying information in "How to view and modify existing records" on page 2. Do not continue to follow this procedure. |  |  |  |
|                                               | If no corresponding records are retrieved from your search a new one can be created.                                                                                                    |  |  |  |
|                                               | To create a new record, ensure that you have the following information:                                                                                                    |  |  |  |
|                                               | The person's last and first names                                                                                                    |  |  |  |
|                                               | The person's birth date                                                                                                    |  |  |  |
|                                               | The person's gender                                                                                                    |  |  |  |
|                                               | <ul> <li>For employee records, other personal information such as Social Insur-<br/>ance Number and marital status.</li> </ul>                                                                                                    |  |  |  |
| Creating a record                             | 1 Click Generate ID 🔐 .                                                                                                    |  |  |  |
| 🙀 Personal Information For                    | m GYAIDEN [1.9] 000000000000000000000000000000000000                                                                                                    |  |  |  |
| ID: GENERATED                                 | Generate ID: 🔮                                                                                                    |  |  |  |
| 1                                             | 2 <b>Next Block</b> to <b>Current Identification</b> . Enter the <b>SIN</b> if you are creating an employee.                                                                                                    |  |  |  |
|                                               | 3 If you possess the Permanent Code of the person you are creating, enter it into <b>Search by Perm Code</b> .                                                                                                    |  |  |  |
| Entering and<br>saving bio-<br>graphical data | <ul> <li>4 Unless you receive a warning that the Permanent Code is already in use, proceed to fill in the required field in this block:</li> <li>Last and First Name</li> <li>Birth Date</li> <li>Gender</li> </ul>                                                                                     |  |  |  |
|                                               |                                                                                                    |  |  |  |

#### 

- 5 **Save**.
- 6 Click on the **Address** tab and enter all required information:
  - Туре
  - Address
  - City
  - Nation (if Canada, include Province and Postal Code; if U.S.A., include State and ZIP)

| Current Identification            | Alternate Identification Address | Emergency Contact          |
|-----------------------------------|----------------------------------|----------------------------|
| From Date:                        | 27-MAR-2007 🗰 To Date:           | □ Inactivate Address       |
| Address Type:<br>Sequence Number: | MA V Mailing                     | Source:                    |
| Street Line 1:                    | 720 Champagne                    |                            |
| Street Line 2:                    |                                  |                            |
| Street Line 3:                    |                                  |                            |
| City:                             | Montreal                         |                            |
| State or Province:                | QC Quebec                        |                            |
| ZIP or Postal Code:               | H2M 3L5                          |                            |
| County:                           |                                  |                            |
| Nation:                           | 000 💌 Canada                     | Last Update                |
|                                   |                                  | User: AVICTO               |
| Telephone Type:                   | REG Phone Number                 | Activity Date: 27-MAR-2007 |
| Telephone:                        |                                  |                            |
|                                   |                                  |                            |

- 7 Save.
- 8 Click on the **Emergency Contact** tab and enter:
  - Priority: '1'
  - Contact Last Name and First Name.
  - Address
  - City
  - Nation (if Canada, include Province and Postal Code; if U.S.A.,

## 

| include | State | and | ZIP) | ĺ |
|---------|-------|-----|------|---|
|---------|-------|-----|------|---|

| Current Identification                                                                             | Alternate Identification | Address     | Emergency Contact |                          |
|----------------------------------------------------------------------------------------------------|--------------------------|-------------|-------------------|--------------------------|
| Priority:                                                                                          | 1                        |             |                   |                          |
| Contact Last Name:                                                                                 | Stevens                  | First Name: | : Selma           | Middle Initial: 🗌        |
| Relationship:                                                                                      |                          |             |                   |                          |
| Address Type:<br>Street Line 1:<br>Street Line 2:<br>Street Line 3:<br>City:<br>State or Province: | EM C Emergency Contact   |             |                   |                          |
| JID on Destal Coder                                                                                |                          |             | La                | st Update                |
| ZIP OF POSIAI COUP;                                                                                |                          |             |                   |                          |
| Nation:                                                                                            | 000 🔄 💌 Canada           |             | Us                | er: AVICTO               |
| Telephone:                                                                                         |                          |             | Act               | tivity Date: 27-MAR-2007 |

9 Save.